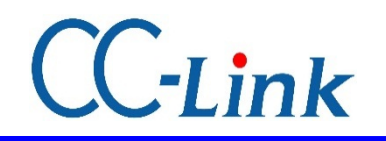

※ CC-Link为CC-Link协会的登陆商标。

Oriental motor 东方马达 MITSUBISHI\_CC\_NETC01-CC +BLE\_SETUP

最终更新 2021年1月28日

# <u>安装指南</u> CC-Link篇

※6轴连接模式的设定例

### 三菱电机 Q系列,QJ61BT11N 通过GX Works2安装

对网络转化器的连接和操作流程进行简单介绍。

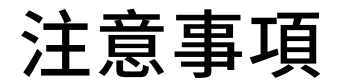

- (1)在构筑实际系统时,请务必确认构成系统的各机械,各装置的规格。并有余地地对其规格和 性能进行使用。另外,为了将发生事故时的危险性降到最低,请进行安全回路设计等的安全 对策。
- (2)为了能安全使用系统,请事先准备好构成系统的各机械,各装置的操作手册和说明书。请在 确认好包括「安全注意事项」,「使用须知」等注意事项后进行操作。

(3)请顾客自行确认系统应当适用的规格/法规。

(4)未得到东方马达中国总公司的许可,禁止对本资料的一部分或全部进行复写,翻印,再分发。

(5) 本资料记载内容为2014年2月的信息。因改善内容等需要,我司会无预告对本资料的内容进行 变更。

- (6)本资料只记载了到机器通讯成立为止的操作顺序。未记载关于机械的个别操作,设置以及接线 方法的相关内容。
  - 关于通讯连接顺序以外的内容,请参阅该产品说明书,或直接向厂家进行咨询。

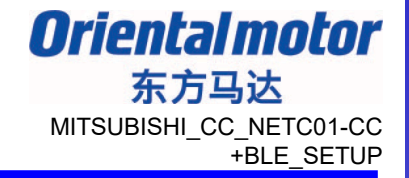

### ■ 对象商品

- ・CC-Link对应网络转换器 NETC01-CC
- ・从动装置 0号机: BLE23ARA-1

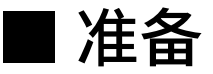

请准备好用户手册

可从ORIENTALMOTOR主页获得。

| 1 | HM-60143 | NETC01-CC 用户手册 (中)                              |
|---|----------|-------------------------------------------------|
| 2 | HM-40107 | MEXE02 INSTALLATION MANUAL(英)                   |
| 3 | HM-60131 | MEXE02 OPERATING MANUAL (Ver.3.00 and later)(英) |
| 4 | HM-5134  | BLE系列 FLEX 用户手册 (日)                             |
| 5 | HP-5056  | OPX-2A BLE系列 FLEX RS485通信型 (日)                  |

确认: ②③的数据设定软件 MEXE02为同一软件,同一用户手册。

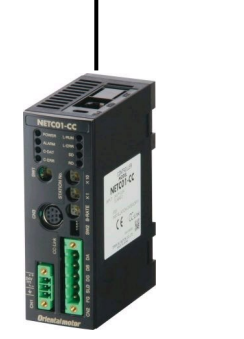

NETC01-CC ①HM-40090 ②HM-40107 ③HM-60131

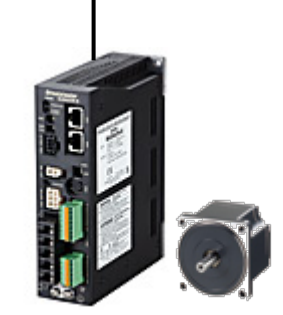

BLE系列 FLEX RS-485通信型 ④HM-5134 ⑤HM-5056

## 系统构成图

Orientalmotor 东方马达 MITSUBISHI\_CC\_NETC01-CC +BLE\_SETUP

| GX Works2                                   | 模块名                     | 形式        |
|---------------------------------------------|-------------------------|-----------|
|                                             | CPU模块                   | Q02HCPU   |
|                                             | CC-Link主站模块             | QJ61BT11N |
| - TO STORE STORE STORE                      | 设定软件                    | GX Works2 |
|                                             | 主站-驱动器之间                | CC-Link电缆 |
|                                             | 驱动器-驱动器之间               | CC002-RS4 |
| CC-Link                                     | 网络转换器                   | NETC01-CC |
|                                             | 无刷电动机                   | BLEM23-A  |
| MISJOH ····· ······························ | 驱动器(0号机)                | BLED3AM-R |
| CC-Link电缆<br>终端电阻器 <b>一</b>                 |                         |           |
| NETC01-CC                                   | BLE系列<br>FLEX RS-485通信型 |           |

### 准备

Oriental motor 东方马达 MITSUBISHI\_CC\_NETC01-CC +BLE\_SETUP

### <u>连接准备</u> 为了建立通信,设定产品的各类开关。 ※请参考各用户手册的指导来确认连接。

驱动器的设定条件

- ・号机编号:0
- ・RS-485通信速度:625000bps
- ・功能设定开关2(SW5-No.2):OFF

NETC01-CC的设定条件

- ・CC-Link 站号:1
- ・RS-485通信速度:625,000bps
- ・CC-Link通信速度:与主机相同
- ・动作模式:6轴连接模式

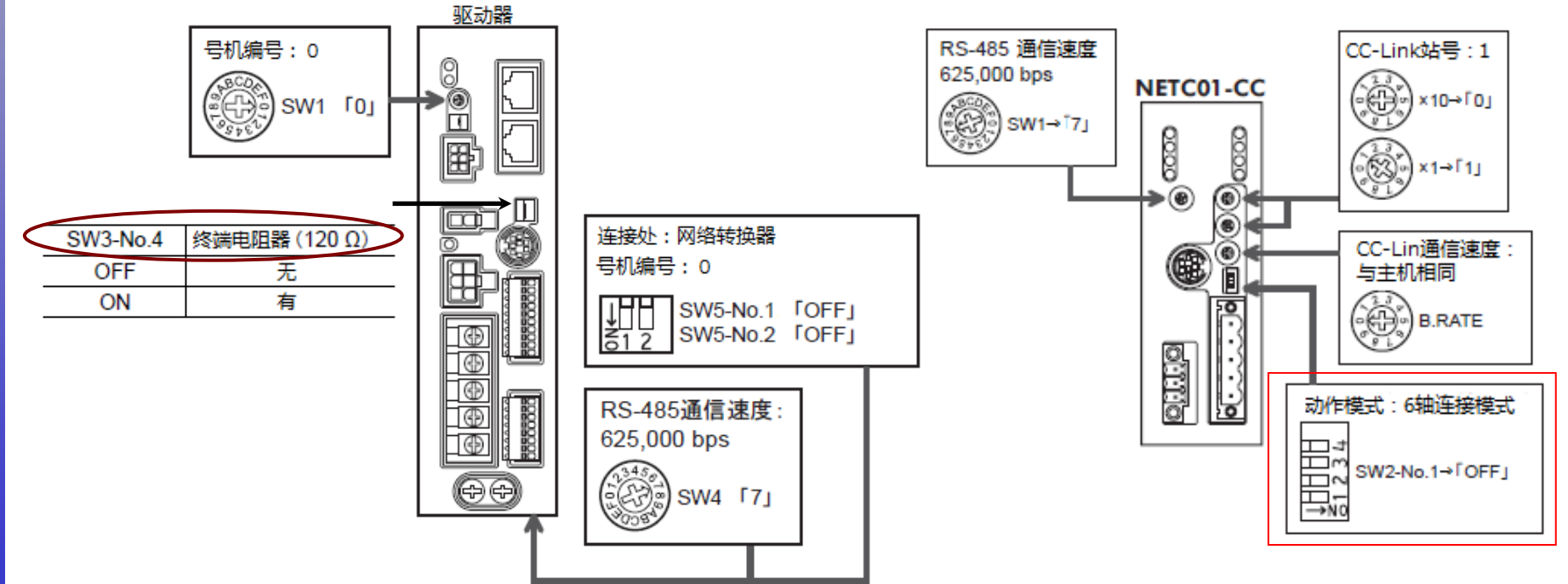

# 站地址的例子

RX7 RX8 RX9

RX04

RX0B

X1 00A X1 00B

1 007

Y1 008 Y1 009

100A 100B

RY8 RY9

RYOA

RYOB

**Oriental motor** 东方马达 MITSUBISHI CC NETC01-CC +BLE SETUP

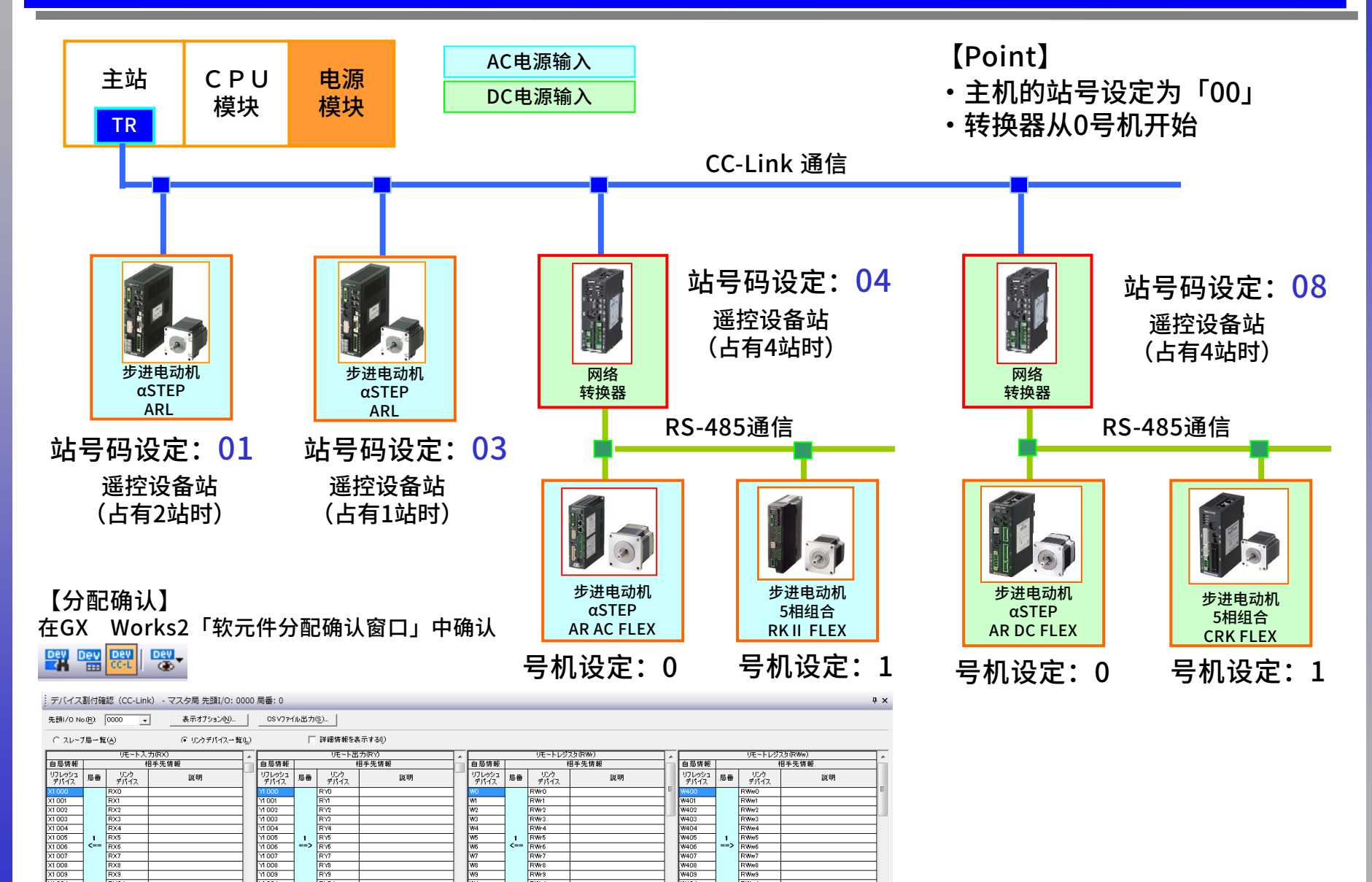

W407 W408 W409

W40A

RWw7

EM48

RWw9

RWwA RWwB

RW/7

RW/8

RW/9

RWA RWB

# 网络转换器的设定

Orientalmotor 东方马达 MITSUBISHI\_CC\_NETC01-CC +BLE\_SETUP

### 通过MEXE02、OPX-2A进行连接设定(必須) 设定连接在网络转换器下的从动装置的台数和号机。

本次是1台连接,所以将0号机设定为有效。

| IEXE02 - [Untitled4*]      File Edit Move View Communication Tool Window Help      Image: System      Image: NETC CC-Link      Image: NETC CC-Link      Image: Netropy of the system      Image: Netropy of the system | Monitor      RS485 status monitor      Remote I/O monitor      Remote Register monitor      Alarm monitor      Alarm monitor      Warning monitor      Warning monitor      Untitled4* - BS485 status monitor      Image: Start RS-485 Status Monitor |
|----------------------------------------------------------------------------------------------------|----------------------------------------------------------------------------------------------------|
| 设定为「有效」之后,下载到驱动器<br>→ 请重新启动电源。                                                                                                    | RS-485 Communication Scan Time 1.5 [ms]                                                                                                    |
|                                                                                                    | RS-485 communication status    Request  Reply    Axis #0     Axis #1     Axis #2                                                                                                    |
| 【备注】<br>也可通过CC-Link通信进行设定。<br>详情请阅览用户手册。                                                                                                    |                                                                                                    |

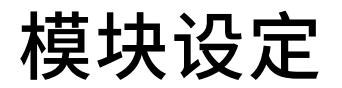

Orientalmotor 东方马达 MITSUBISHI\_CC\_NETC01-CC +BLE\_SETUP

#### ①启动GX Works2,选择新建工程。

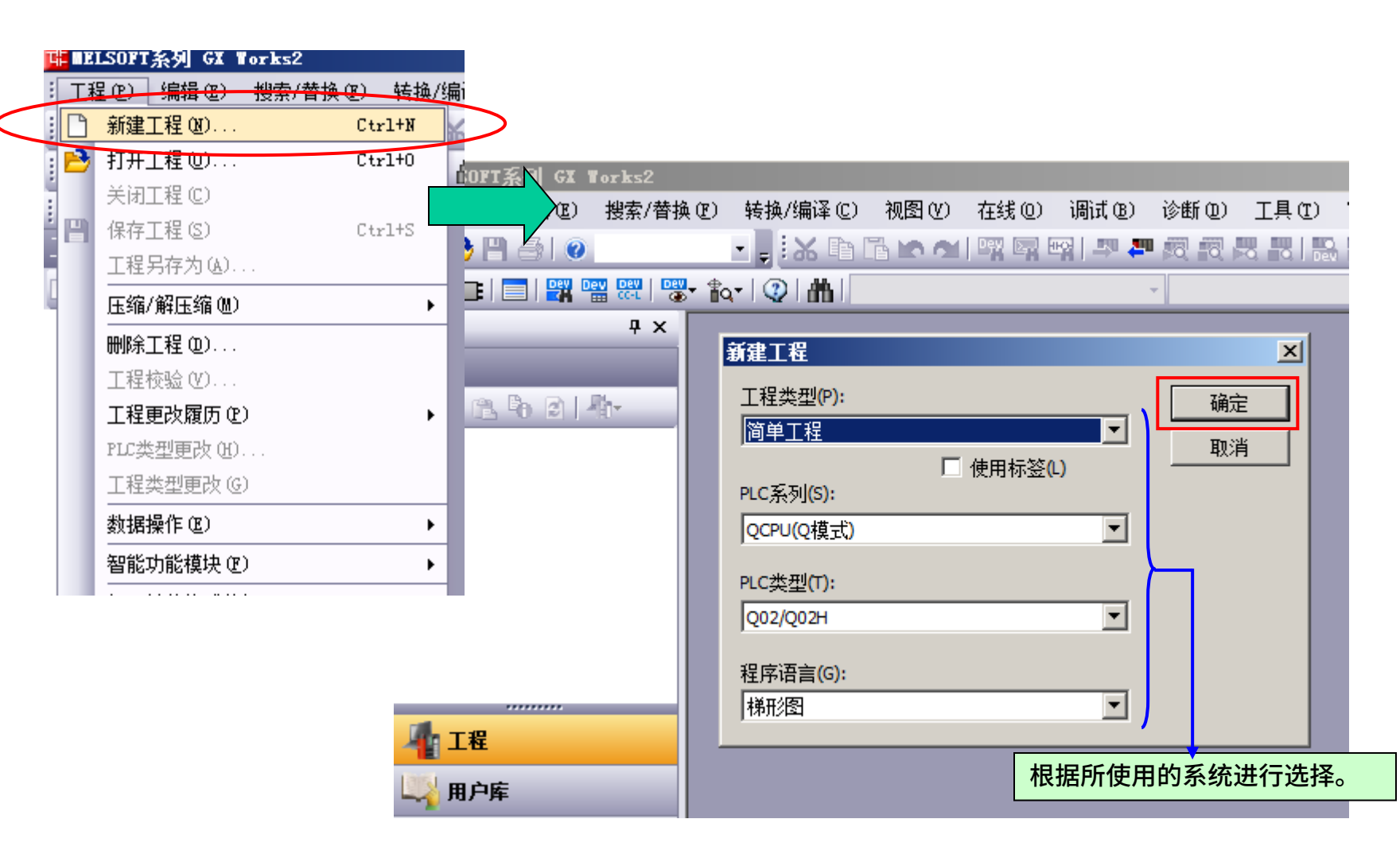

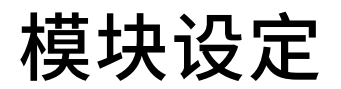

Oriental motor 东方马达 MITSUBISHI\_CC\_NETC01-CC +BLE\_SETUP

#### ②打开参数⇒PLC参数,按照下面进行设定。(I/O 分配设置,程序设置)

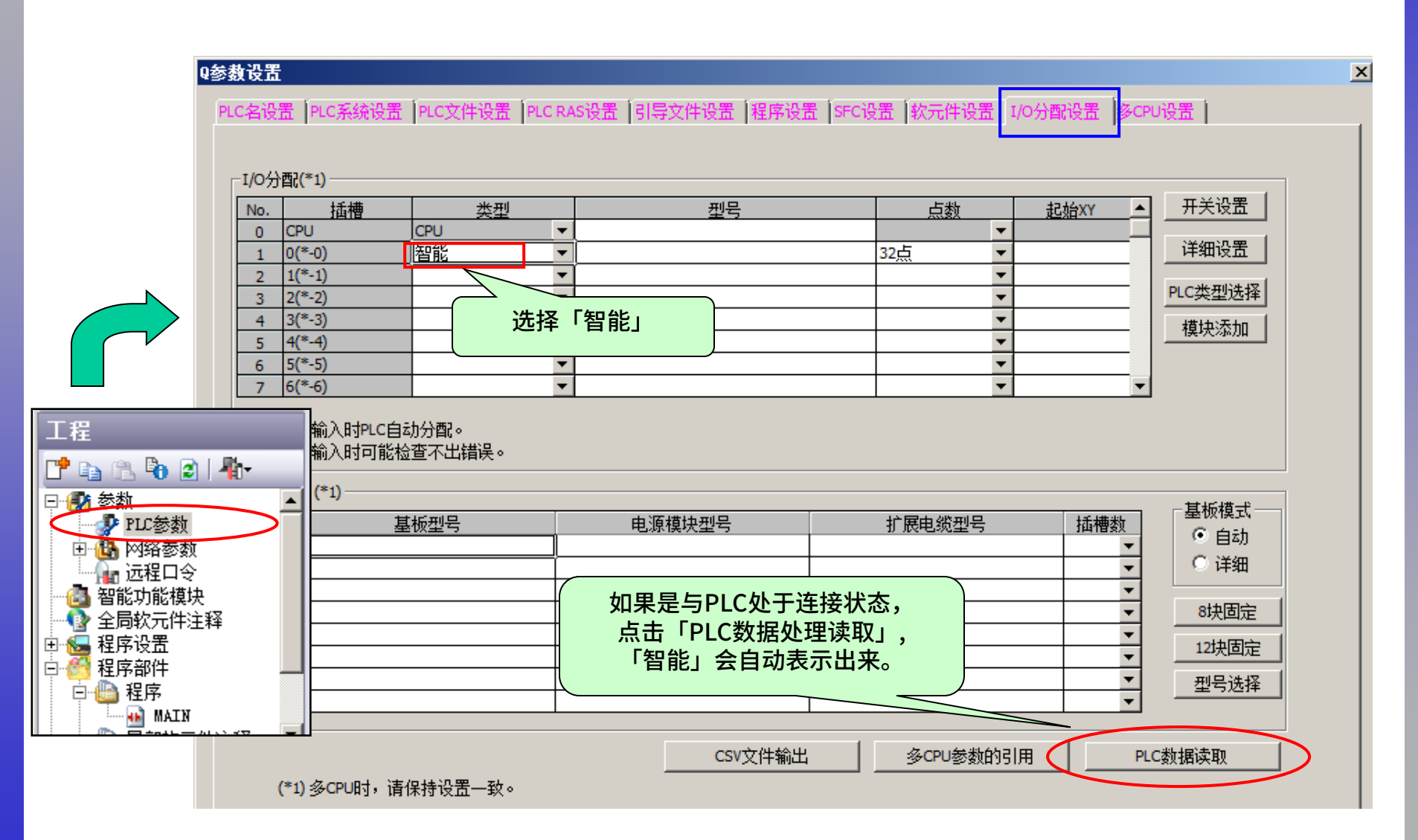

模块设定

Orientalmotor 东方马达 MITSUBISHI\_CC\_NETC01-CC +BLE\_SETUP

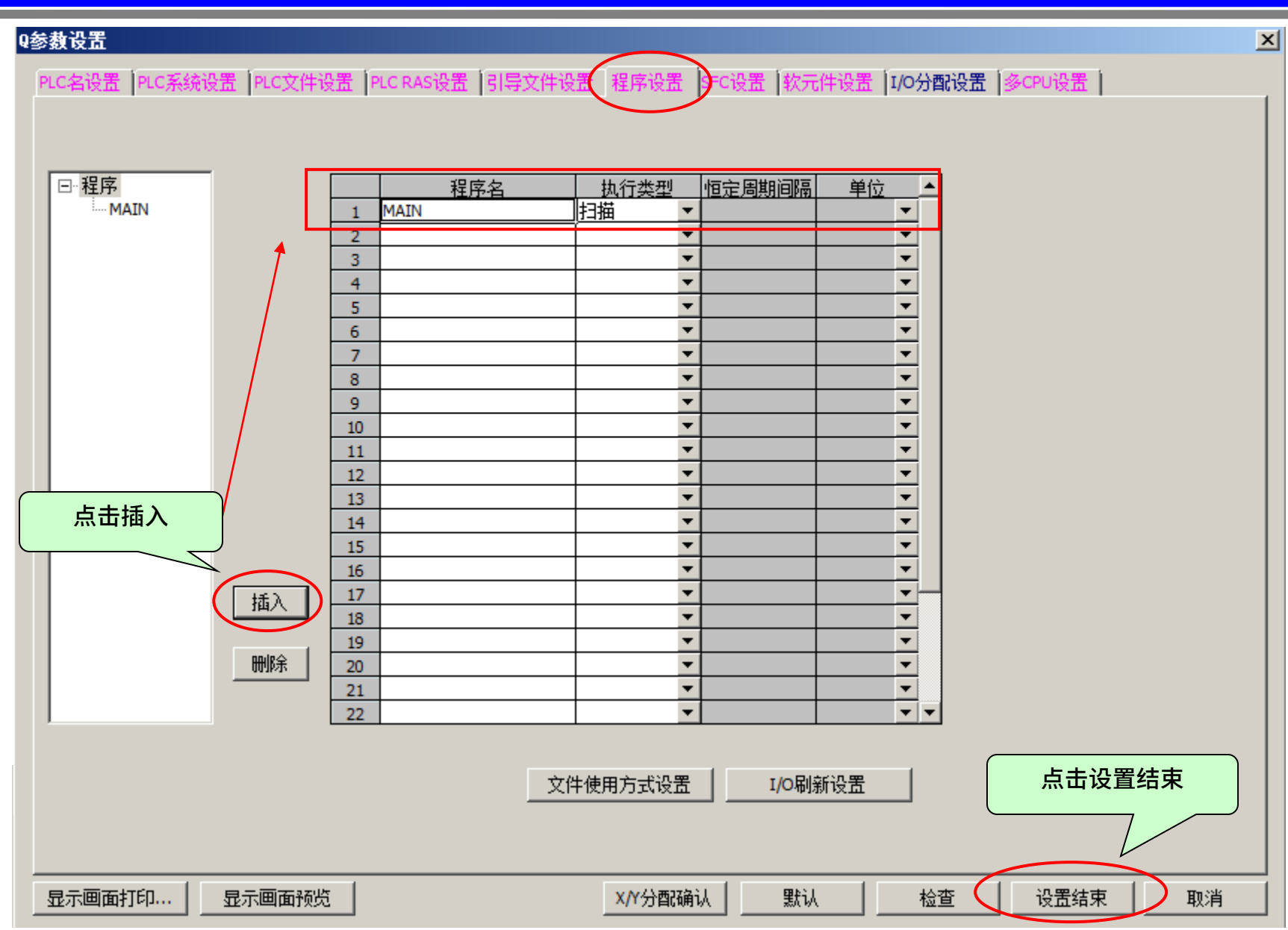

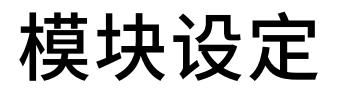

#### ③打开参数⇒网络参数⇒CC-Link,按照下面步骤进行CC-Link设定。

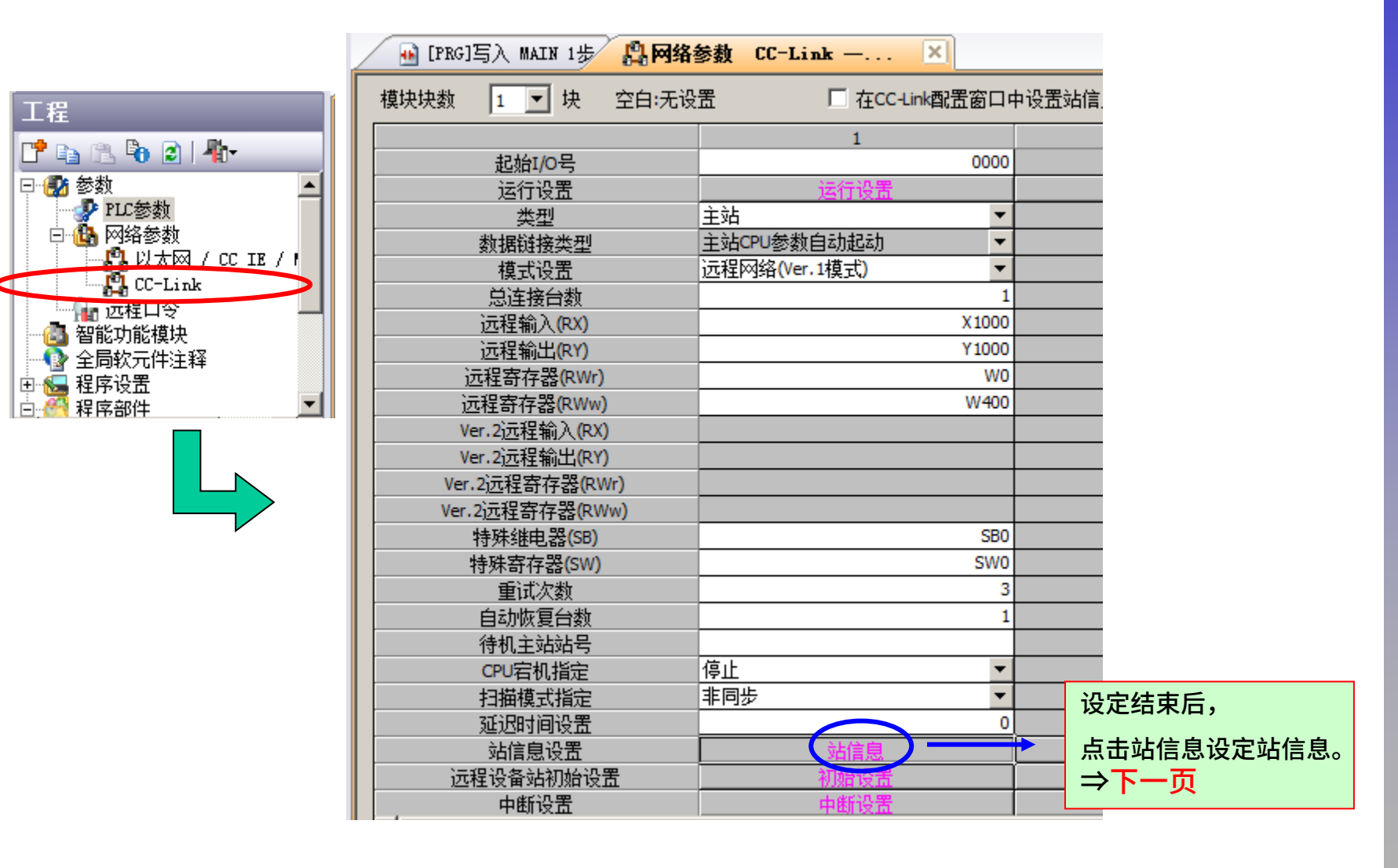

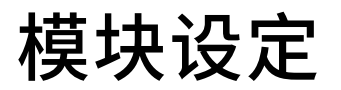

设置项目的详细内容: 单击该按钮后,显示以台数为单位设置各模块站信息的对话框。

X/Y分配确认

清除

检查

设置结束

显示画面预览

显示画面打印...

#### ④点击「站信息」,通过「CC-Link站信息 模块1」窗口设定站类型和占有站数。

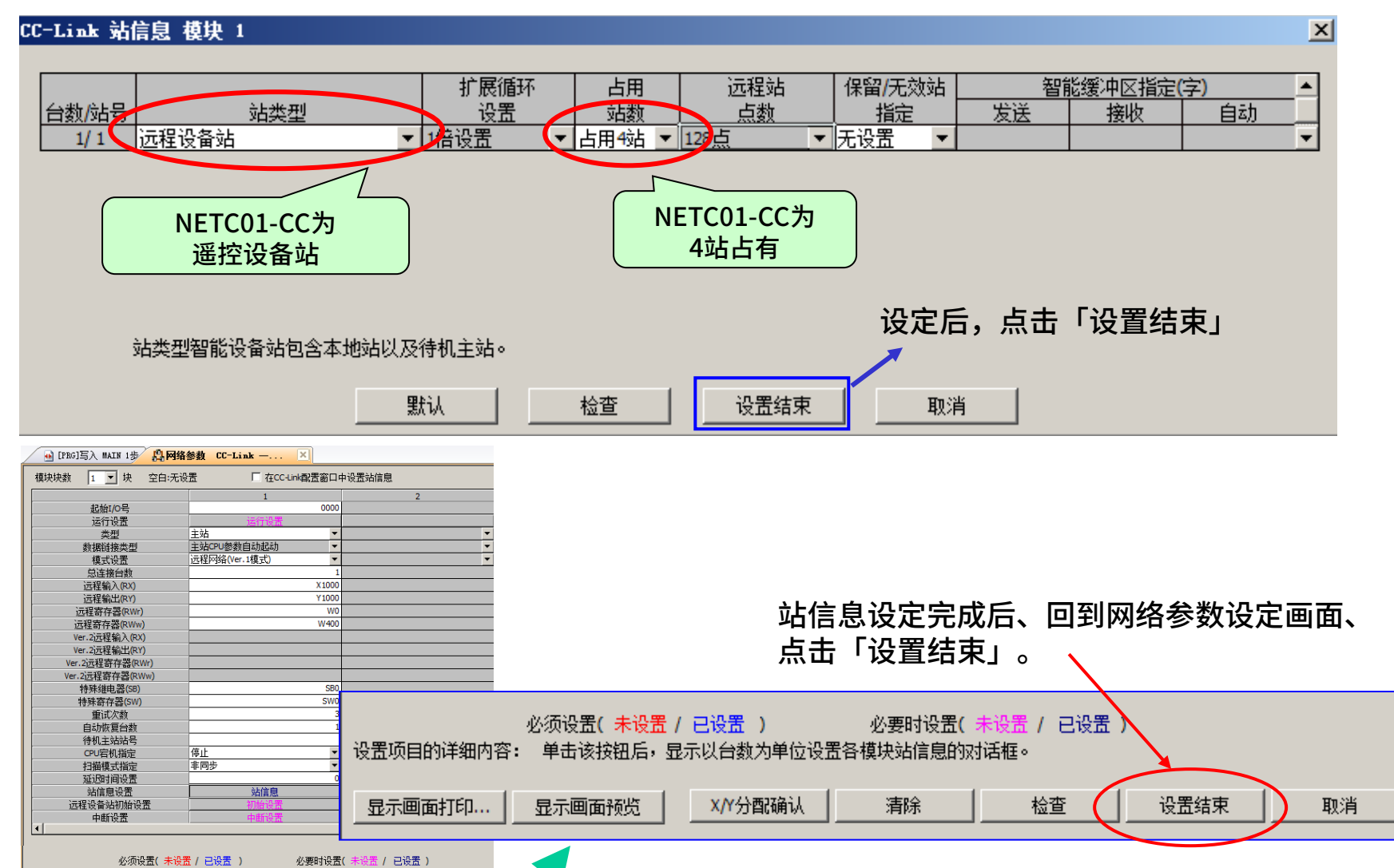

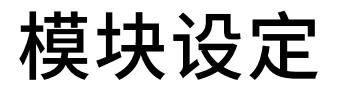

Orientalmotor 东方马达 MITSUBISHI\_CC\_NETC01-CC +BLE\_SETUP

#### ⑤以上设定结束后,向PLC中写入设定数据。(在线⇒PLC写入 )

|                                                     | [[PRG]写入 🛛     | AIF 1步]            |                 |
|-----------------------------------------------------|----------------|--------------------|-----------------|
| 土线铁墙採开                                              | ≩C) 视图Ⅴ        | 在线 (2) 调试          | (B) 诊断(D) 工具(T) |
| ┌ 连接目标路径                                            |                | - 🍠 PLC读取 (R)      |                 |
| 串行通信CPU模块连接(USB)                                    |                | <u>ν</u> ειςΈλ (W) |                 |
|                                                     | Ы│参数           |                    |                 |
| □ □ □ □ □ □ □ □ □ □ □ □ □ □ □ □ □ □ □               | G]写入 MAIN      | 1 PLL 役短 (V)       |                 |
|                                                     |                | ■ 远程操作 (S)         | )               |
| 👔 CPU模块 🔄 智能功能模块 🔰 执行对象数据的有无(无 / 有 )                |                |                    |                 |
|                                                     |                |                    |                 |
| 「「「」                                                | -              | 4                  |                 |
| □□□□□□□□□□□□□□□□□□□□□□□□□□□□□□□□□□□□                |                |                    |                 |
| 模块名/数据名 标题 対象 详细 更新时                                | 间 对约           | 象存储器               | 容量              |
| □ 11 (工程未设置)                                        |                |                    |                 |
|                                                     | 程序存(           | 储器/软元              |                 |
| □ 1438 (程序文件) · · · · · · · · · · · · · · · · · · · | 9-91-95        |                    | 2140 字节         |
| ● MAIN 2013/11/20                                   | 10.21.00       |                    | 2140 - 17       |
| □ □ □ □ □ □ □ □ □ □ □ □ □ □ □ □ □ □ □               | 3:21:34        |                    | 1188 字节         |
| □                                                   |                |                    |                 |
| COMMENT                                             | 3:21:35        |                    |                 |
|                                                     | 0.01.05        |                    |                 |
| ······ (□ MAIN 2013/11/20                           | 3:21:35        |                    |                 |
|                                                     |                |                    |                 |
|                                                     |                |                    |                 |
| · · · · · · · · · · · · · · · · · · ·               | 已设置)           |                    |                 |
|                                                     |                |                    |                 |
|                                                     | (to the second |                    |                 |
| 与人谷里                                                | (使用谷里)<br>8    | 0字节 再新为县           |                 |
| 114,00                                              |                |                    |                 |
|                                                     |                | +5 (二)(二)          |                 |
|                                                     |                | ±№117(⊏)           |                 |

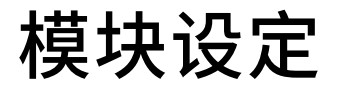

Oriental motor 东方马达 MITSUBISHI\_CC\_NETC01-CC +BLE\_SETUP

#### ⑥写入结束后,主站,转换器和驱动器的LED会变成以下情况。

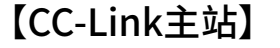

| RUN  |        | L RUN  |
|------|--------|--------|
| MST  |        | S MST  |
| SD   |        | RD     |
| ERR. | $\Box$ | L ERR. |

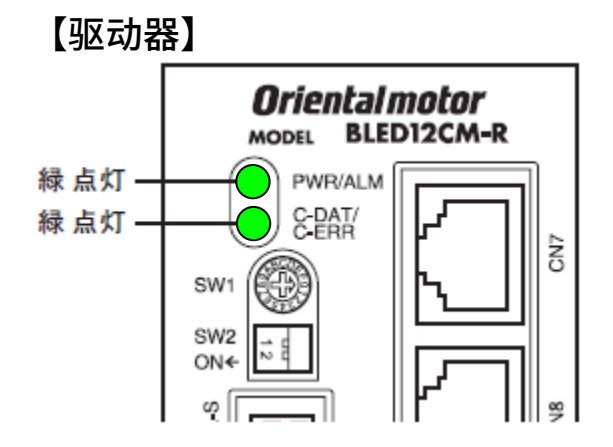

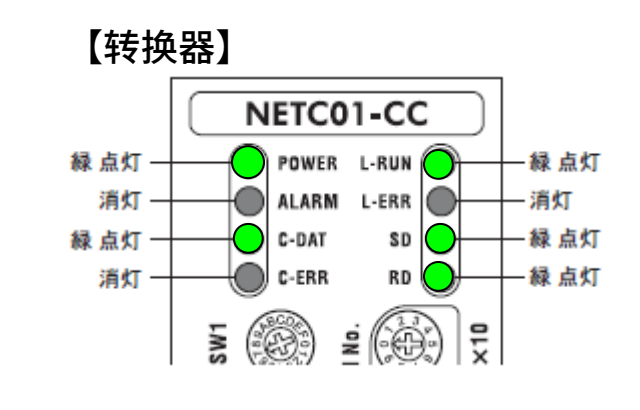

#### 【通信异常时】

- ・驱动器或者NETC01-CC的C-ERR(红)点灯时<RS-485通信异常> ⇒请确认RS-485通信的通信速度或号机编号。
- NETC01-CC的L-ERR(红)点灯时<CC-Link通信异常>
  ⇒请确认CC-Link通信错误的内容。

# 测试运行的准备

Oriental motor 东方马达 MITSUBISHI\_CC\_NETC01-CC +BLE\_SETUP

#### 执行测试运行需要预先设定运转速度等条件。 可以使用数据设定软件MEXE02或数据设定器OPX-2A进行设定, 在此介绍通过CC-Link通信的设定方法。

<通过CC-Link通信设定数据:使用遥控寄存器。 >

#### ①确认网络转换器的遥控寄存器与初期设定的「W400」的关系。

转场界

【遥控寄存器的关系】

※6轴连接模式与12轴连接模式为共通

| 主站   |                   |             |  |
|------|-------------------|-------------|--|
|      | RWw(主站→NETC01-CC) |             |  |
| 软元件  | 地址 No.            | 内容          |  |
| W400 | RWwn0             | 监视0的指令代码    |  |
| W401 | RWwn1             | 监视 0 的号机号码  |  |
| W402 | RWwn2             | 监视1的指令代码    |  |
| W403 | RWwn3             | 监视1的号机号码    |  |
| W404 | RWwn4             | 监视2的指令代码    |  |
| W405 | RWwn5             | 监视2的号机号码    |  |
| W406 | RWwn6             | 监视3的指令代码    |  |
| W407 | RWwn7             | 监视3的号机号码    |  |
| W408 | RWwn8             | 监视4的指令代码    |  |
| W409 | RWwn9             | 监视4的号机号码    |  |
| W40A | RWwnA             | 监视5的指令代码    |  |
| W40B | RWwnB             | 监视 5 的号机号码  |  |
| W40C | RWwnC             | 指令代码        |  |
| W40D | RWwnD             | 号机号码 使用这个部分 |  |
| W40E | RWwnE             | 数据(下位)      |  |
| W40F | RWwnF             | 数据(上位)      |  |

#### 【必须确认】

数据写入遥控寄存器时,将D-REQ设定为ON的同时设定成功。 写入后,请务必将D-REQ关闭为OFF。

|       | RY         | RY(主站→NETC01-CC) |         |  |  |
|-------|------------|------------------|---------|--|--|
|       | 设备 No.     | 信号名              | 内 容     |  |  |
|       | RY (n+6) 0 | M-REQ0           | 监视请求 0  |  |  |
|       | RY (n+6) 1 | M-REQ1           | 监视请求 1  |  |  |
|       | RY (n+6) 2 | M-REQ2           | 监视请求2   |  |  |
|       | RY (n+6) 3 | M-REQ3           | 监视请求 3  |  |  |
|       | RY (n+6) 4 | M-REQ4           | 监视请求 4  |  |  |
|       | RY (n+6) 5 | M-REQ5           | 监视请求5   |  |  |
|       | RY (n+6) 6 | -                | -       |  |  |
|       | RY (n+6) 7 | ALM-RST          | Alarm复位 |  |  |
|       | RY (n+6) 8 |                  |         |  |  |
|       | RY (n+6) 9 |                  | -       |  |  |
|       | RY (n+6) A |                  |         |  |  |
| 定106C | RY (n+6) B |                  |         |  |  |
|       | RY (n+6) C | D-REQ            | 指令执行请求  |  |  |
|       | RY (n+6) D |                  |         |  |  |
|       | RY (n+6) E | -                | -       |  |  |
|       | RY (n+6) F |                  |         |  |  |
|       |            | -                |         |  |  |

# 执行测试运行

Oriental motor 东方马达 MITSUBISHI\_CC\_NETC01-CC +BLE\_SETUP

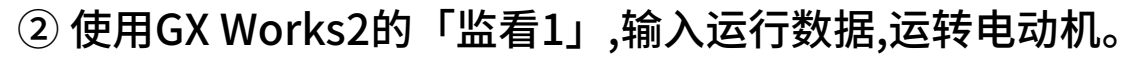

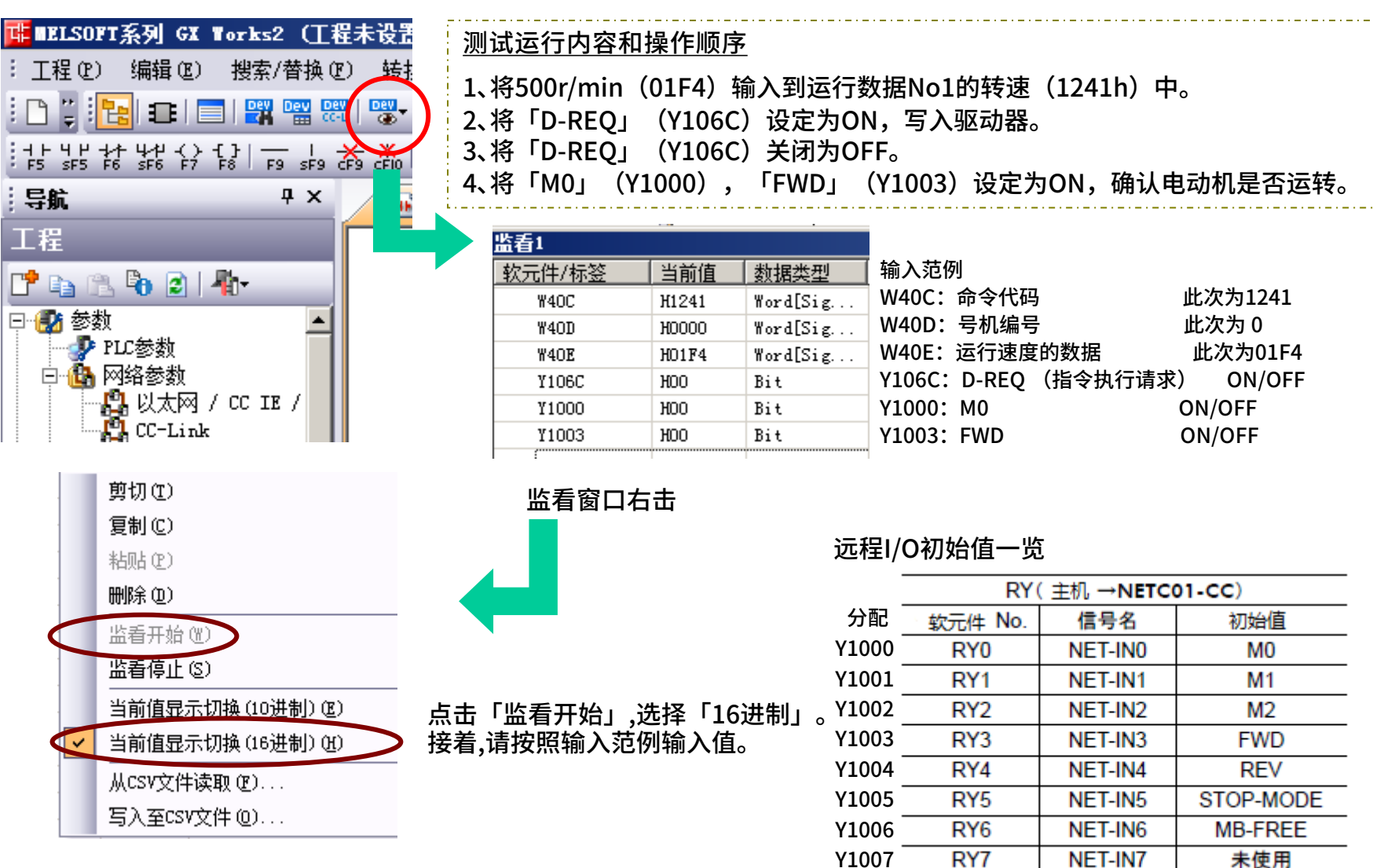

监看

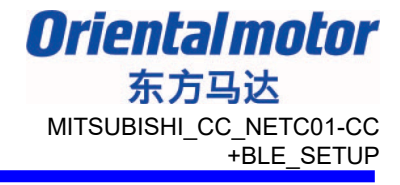

#### 通过CC-Link进行各种监看,需要使用遥控寄存器。 最多可以对网络转换器及其连接的产品,进行6个监看。

<u>在此举例,使用监视0来监看反馈速度。</u>

【遥控寄存器一览】 ※6轴连接模式和12轴连接模式通用

| 主机   |        | 转换器             |
|------|--------|-----------------|
| 1/U  | RWw    | /(主站→NETC01-CC) |
| 软元件  | 地址 No. | 内容              |
| W400 | RWwn0  | 监视 0 的指令代码      |
| W401 | RWwn1  | 监视 0 的号机号码      |
| W402 | RWwn2  | 监视1的指令代码        |
| W403 | RWwn3  | 监视1的号机号码        |
| W404 | RWwn4  | 监视2的指令代码        |
| W405 | RWwn5  | 监视2的号机号码        |
| W406 | RWwn6  | 监视3的指令代码        |
| W407 | RWwn7  | 监视3的号机号码        |
| W408 | RWwn8  | 监视4的指令代码        |
| W409 | RWwn9  | 监视4的号机号码        |
| W40A | RWwnA  | 监视5的指令代码        |
| W40B | RWwnB  | 监视5的号机号码        |
| W40C | RWwnC  | 指令代码            |
| ₩40D | RWwnD  | 号机号码            |
| W40E | RWwnE  | 数据(下位)          |
| W40F | RWwnF  | 数据(上位)          |

| <u>监看操作顺序</u>               |
|-----------------------------|
| 1、使用刚才执行的测试方法运转电动机。         |
| 2、在监看窗口中追加W400、W401、W0。     |
| 3、接着,追加监看请求「M-REQ0」(Y1060)。 |
| 4、在 W400中输入反馈速度代码(2067h)。   |
| 5、将「M-REQ0」设为ON,开始监看。       |
| 6、反馈速度显示在W0中,则表示成功。         |

| 监看1    |         |          |     |         |
|--------|---------|----------|-----|---------|
| 软元件/标签 | 当前值     | 数据类型     |     |         |
| ¥40C   | H1241   | Word[Sig |     |         |
| W4OD   | H0000   | Word[Sig |     |         |
| W4OE   | HO1F4   | Word[Sig | -   |         |
| ¥106C  | HOO     | Bit      | 2   | 将Y1003  |
| ¥1000  | H01     | Bit      | - 1 | 确认W0题   |
| ¥1003  | НО1 🔸   | Bit      |     |         |
| ¥400   | H2067   | Word[Sig | _   |         |
| W401   | H0000   | Word[Sig |     |         |
| WO     | HO1F4 📥 | Word[Sig | Y   | /1060关诉 |
| ¥1060  | Н01 🗲   | Bit      | ŕ   | 亭止监看。   |

监看功能仅在M-REQ为ON时有效。

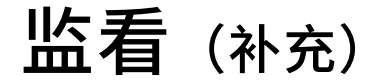

Orientalmotor 东方马达 MITSUBISHI\_CC\_NETC01-CC +BLE\_SETUP

#### 【遥控寄存器一览】 ※6轴连接模式和12轴连接模式通用 使用在监看功能,命令代码反应等

RWr (NETC01-CC→主站) 地址 No. 内容 软元件 W0 RWm0 监视 0 的数据(下位 16 bit) W1 RWm1 监视 0 的数据(上位 16 bit) W2 RWm2 监视1的数据(下位16 bit) W3 RWm3 监视1的数据(上位16 bit) W4 监视2的数据(下位16 bit) RWrn4 W5 监视2的数据 (上位 16 bit) RWm5 W6 RWm6 监视3的数据 (下位 16 bit) W7 RWm7 监视3的数据 (上位 16 bit) W8 RWm8 监视4的数据 (下位 16 bit) W9 RWm9 监视4的数据 (上位 16 bit) W0A RWrnA 监视5的数据(下位16 bit) WOB RWrnB 监视5的数据(上位16 bit) WOC 指令代码响应 RWmC WOD WOE RWmD 号机号码响应 WOF 数据(下位) RWrnE W10 数据(上位) RWrnF

【转换器遥控I/O一览】 ※ 6轴连接模式和12轴连接模式通用

| 是Y1060                   | RY (n+6) 0 | M-REQ0  | 监视请求 0   |
|--------------------------|------------|---------|----------|
|                          | RY (n+6) 1 | M-REQ1  | 监视请求 1   |
|                          | RY (n+6) 2 | M-REQ2  | 监视请求2    |
|                          | RY (n+6) 3 | M-REQ3  | 监视请求3    |
|                          | RY (n+6) 4 | M-REQ4  | 监视请求4    |
|                          | RY (n+6) 5 | M-REQ5  | 监视请求5    |
|                          | RY (n+6) 6 | -       | -        |
| NETC01-CC<br>坎則输 ) / 中太輪 | RY (n+6) 7 | ARM-RST | Alarm 复位 |
| 出                        | RY (n+6) 8 |         |          |
| -                        | RY (n+6) 9 | _       | -        |
|                          | RY (n+6) A |         |          |
|                          | RY (n+6) B |         |          |
|                          | RY (n+6) C | D-REQ   | 指令执行请求   |
|                          | RY (n+6) D |         |          |
|                          | RY (n+6) E | -       | -        |
|                          | RY (n+6) F |         |          |
|                          |            |         |          |

■使用同样的操作顺序,可以监看发生中的警报,指令速度等。 各指令代码请参阅操作手册。

### 保存数据

通过CC-Link设定的数据均保存在RAM中。因此为了防止电源关闭后数据消失的麻烦,有 必要将数据写入到NV存储器中。

| 指令代码  | 内容            | 说 明                                                 | 设定范围  |
|-------|---------------|-----------------------------------------------------|-------|
| 30C0h | Alarm 的复位     | 解除发生中的 Alarm。由于 Alarm 的种类不同,部分 Alarm 可能无法解除。        |       |
| 30C2h | Alarm 履历的清除   | 清除 Alarm 履历。                                        |       |
| 30C3h | Warning 履历的清除 | 清除 Warning 履历。                                      |       |
| 30C4h | 清除通信错误代码履历    | 清除通信错误履历。                                           |       |
| 30C6h | Configuration | 执行参数的重新计算和设定安装。                                     | 1: 执行 |
| 30C7h | 全部数据初始化       | 将 NV 存储器储存的运行数据和参数恢复为初始值。                           |       |
| 30C8h | NV 存储器全部读取    | 将NV存储器中保存的运行数据及参数读取至RAM。<br>保存于 RAM 的运行数据和参数全部会被覆盖。 |       |
| 30C9h | NV 存储器全部写入    | 将 RAM 中保存的运行数据和参数写入至 NV 存储<br>器。                    |       |
| ふたち畑い | 多片后山山石安兴东江山河  |                                                     |       |

#### <「NV存储器全部写入」在维修指令中>

通信奇偶、通信停止 bit 及发送等待时间不会被初始化。请使用MEXE02或OPX-2A进行初始化。

■ NV存储器的可重写次数约为10万次。

| 监看1    |       |          |                              |
|--------|-------|----------|------------------------------|
| 软元件/标签 | 当前值   | 数据类型     | <sub>  输入范例</sub> 容易被遗忘,     |
| ¥40C   | H30C9 | Word[Sig |                              |
| W4OD   | H0000 | Word[Sig | W40D:号机编号 此次为 0              |
| W4OE   | H0001 | Word[Sig | W40E:执行 此次为1 +               |
| ¥106C  | HOO   | Bit      | Y106C: D-REQ (执行指令)   ON→OFF |

#### 通过数据设定软件MEXE02亦可进行数据的写入,监看等。

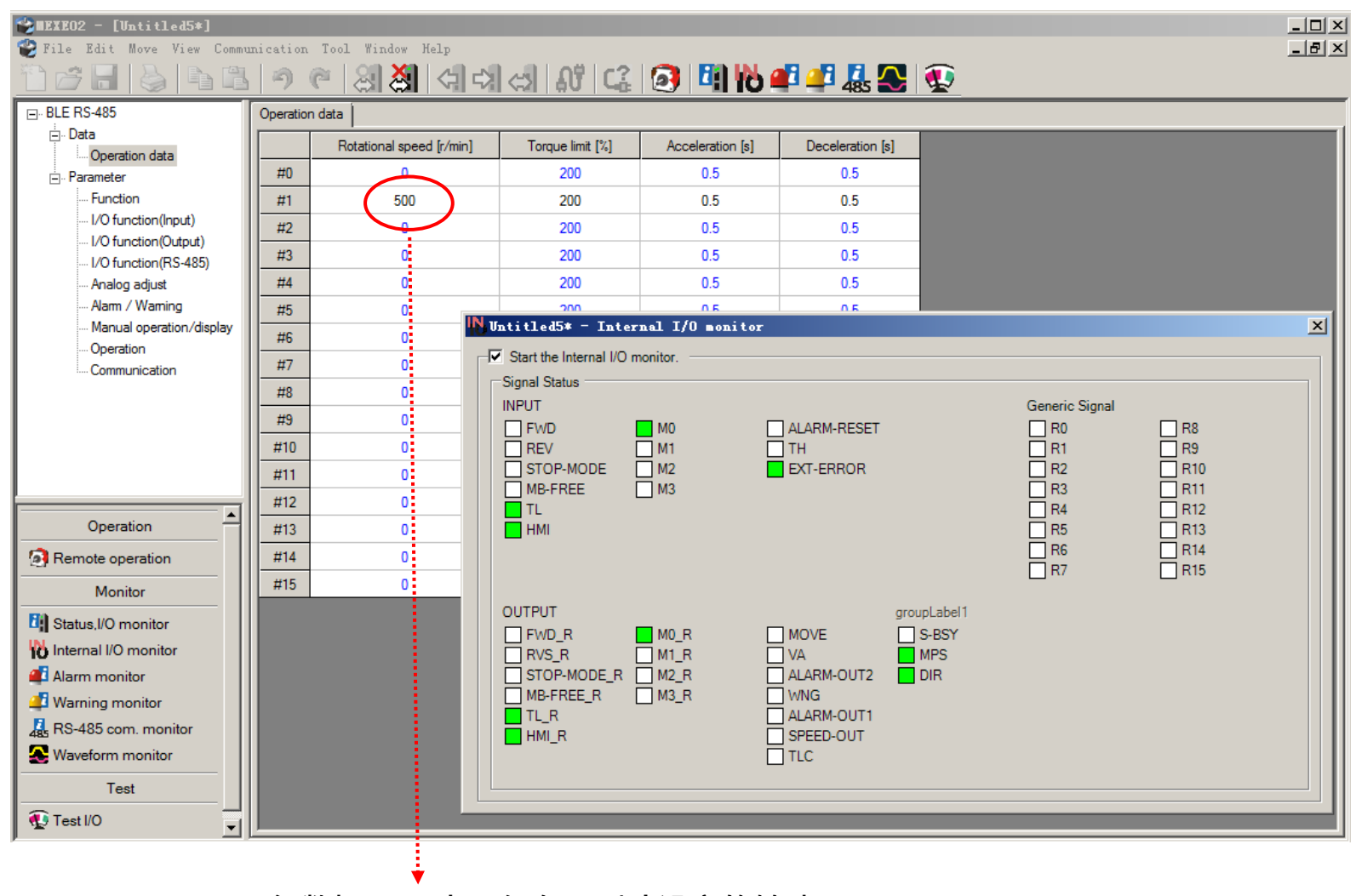

运行数据No.1中,保存了刚才设定的转速。